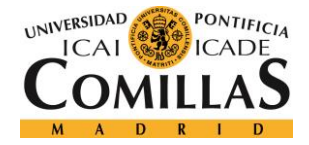

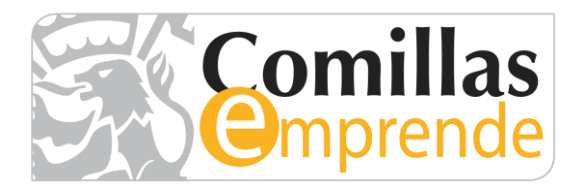

# V Edición Concurso Ideas Comillas Emprende

## Instrucciones de participación

Estos son los pasos que el líder del proyecto debe seguir para participar en la V Edición del Concurso de Ideas Comillas Emprende:

1. Conectarse a la Intranet de la Universidad <u>http://www.comillas.edu/es/intranet-</u> <u>comillas</u> y pulsar sobre el botón *Acceder*:

#### INTRANET DE LA UNIVERSIDAD PON

<u>Usuario para validarse (Ejemplos)</u> PAS/PDI: jpmrgarcia@comillas.edu Alumnos: 201599999@alu.comillas.edu

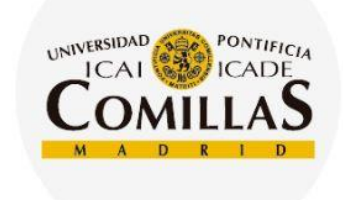

Intranet Las aplicaciones de la Universidad Pontificia Comillas: iPDI 2.0, Información Académica, Bolsa de Trabajo y Prácticas,...

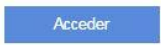

comillas.edu 🗇 🕄 🔂 🕲 🙆 🕸 🕅

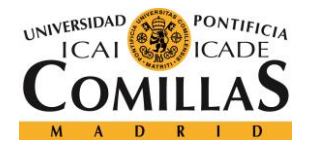

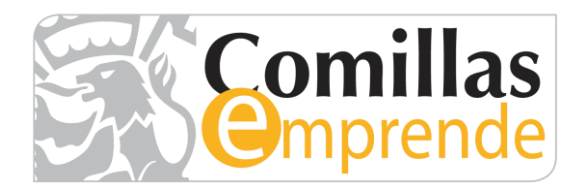

### A continuación, hacer clic en el banner **Reto Comillas Emprende 5ª Ed.**

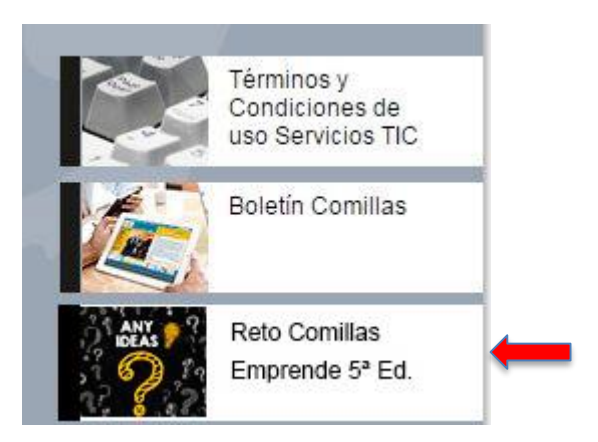

2. Acceder a la plataforma *Open Future\_*:

**Opción a** – Si no tienes cuenta en <u>www.openfuture.org</u> tienes que crearte una. Para ello, completa la información que se te solicita en la página de registro y haz clic en **CREAR CUENTA**:

- *Usuario*. Te recomendamos que utilices tu dirección de correo electrónico como nombre de usuario y así no lo olvidarás.
- *E-mail*  IMPORTANTE: Debes utilizar el email de la Universidad, asegurándote de que termine en "comillas.edu". Por ejemplo: 201599999@alu.comillas.edu 201599999@alu.icade.comillas.edu 201599999@alu.icai.comillas.edu
- Contraseña
- Repetir contraseña

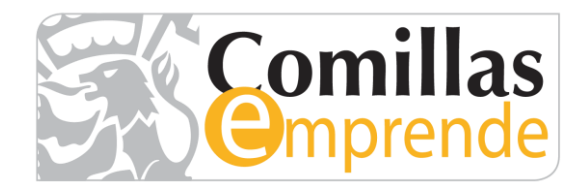

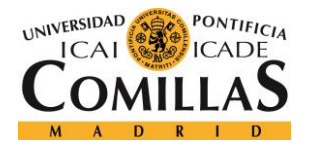

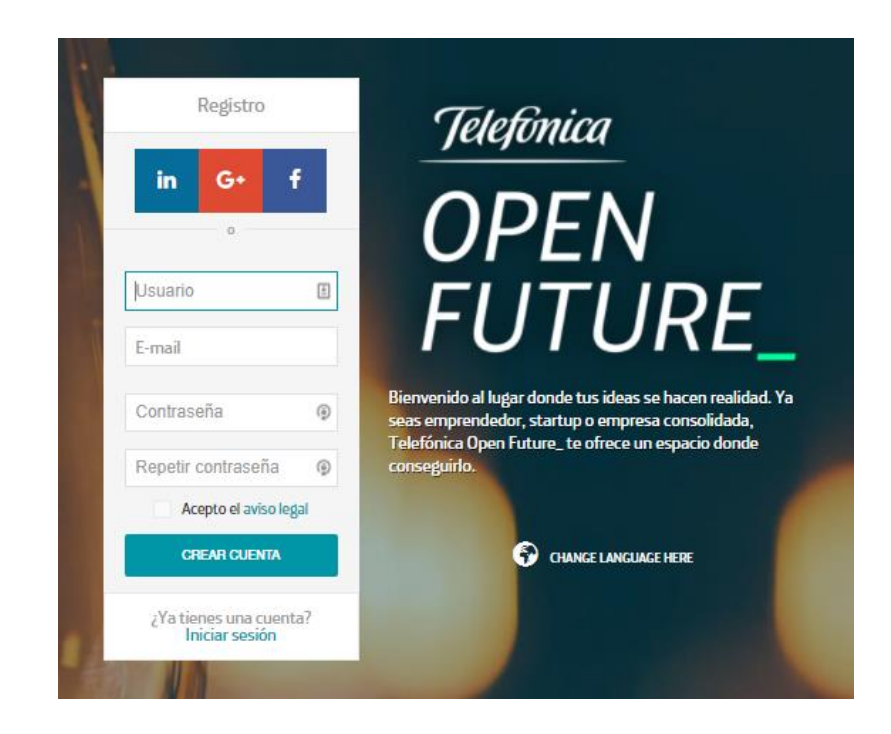

**Opción b** - Si ya tienes una cuenta en www.openfuture.org pulsa sobre el enlace **Iniciar sesión** del pantallazo anterior, completa el formulario de acceso con tus credenciales (E-mail y contraseña), y haz clic en **INICIAR SESIÓN**:

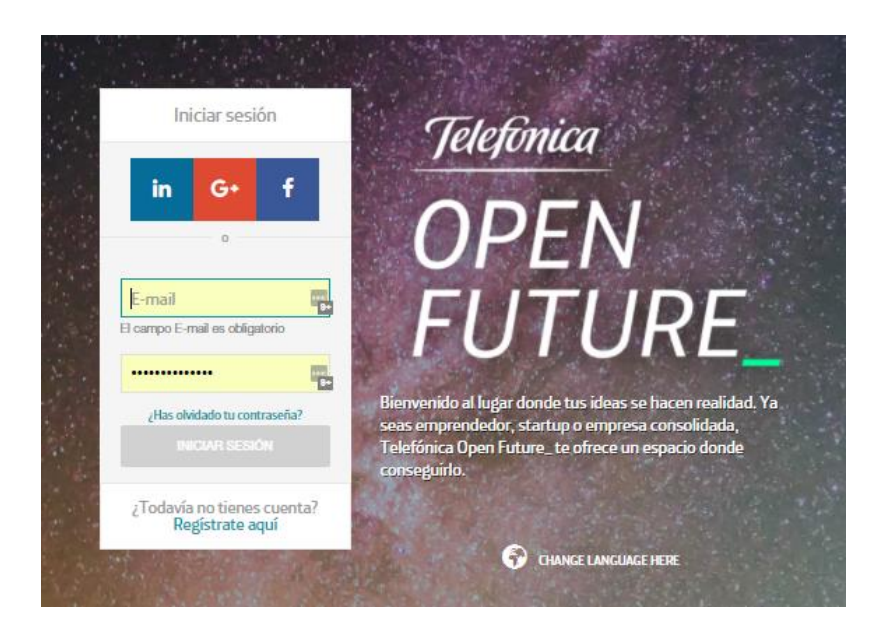

### comillas.edu 🔞 🖸 🚯 🖸 🙆 🔇

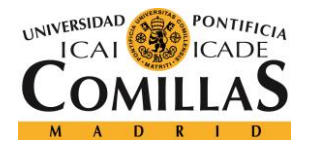

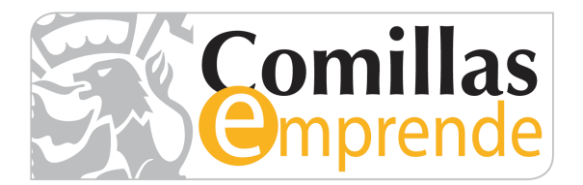

3. Acceder a la convocatoria: Una vez que hayas iniciado sesión en *Open Future\_*, llegarás a la página en la que se describe la convocatoria. Lee toda la información, acepta las condiciones legales del programa y pulsa sobre el botón *INSCRÍBETE CON TU USUARIO*.

| Comillas                                                                                                    |                    |
|----------------------------------------------------------------------------------------------------|--------------------|
| Concurso de Ideas Comillas Emprende 2017                                                                                                    |                    |
| 는 Del 11 SEP 2017 al 20 NOV                                                                                                    | Faltan 69 días     |
| El programa de apoyo a proyectos empresariales de la Universidad Pontificia Comillas nace con el objetivo de<br>potenciar la iniciativa emprendedora y dar apoyo a las ideas de negocio surgidas en el seno de la comunidad en<br>todas sus fases, desde la detección de oportunidades hasta los primeros años de lanzamiento en el mercado.<br>Dentro de este marco, y gracias a la alianza con la iniciativa Open Future_ de Telefónica, la Universidad pone a<br>disposición de los alumnos la plataforma para emprendedores Open Future_ que permite por un lado dar<br>soporte al tradicional Concurso de ideas Comillas Emprende y por otro, la puesta en marcha del programa de<br>aceleración de proyectos, Carrera Emprendedora Comillas.<br>La plataforma también va a dar respuesta a aquellos excelentes proyectos a los que les falta la orientación<br>empresarial, la habilidad en la búsqueda de financiación, y la experiencia para crear un plan de negocio viable,<br>facilitando el acceso a los miembros de la Red de Mentores Comillas. A partir del 15 de Octubre estrenamos una<br>nueva edición del Concurso de ideas Comilias Emprende. On tu participación te damos la oportunidad de | PROMOVIDO POR      |
|                                                                                                    | SuperAdministrador |
|                                                                                                    |                    |
|                                                                                                    | INFORMACIÓN        |
|                                                                                                    | 0 Inscritos        |
| demostrar el potencial de tus ideas y convertirlas en realidad.                                                                                                    |                    |
| Bases de la convocatoria Compartir:  in f                                                                                                    |                    |

- 4. Pasados unos segundos, serás redirigido al formulario de inscripción en el que se solicita:
  - Información sobre el Equipo

## comillas.edu 🔞 🖸 🚱 🕑 🚳 🕫 🐼

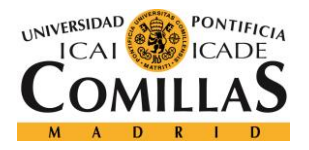

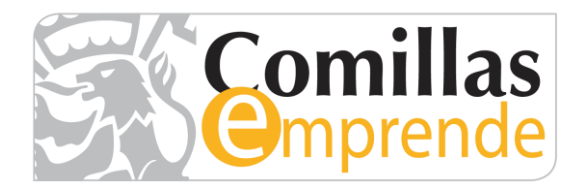

| INFORMACIÓN SOBRE EL EQUIPO                                                         |   |
|-------------------------------------------------------------------------------------|---|
| Nombre "Requestido                                                                  |   |
|                                                                                     | Ξ |
| Apellidas "Requestab                                                                |   |
|                                                                                     |   |
| Correo electrónico "Requesto                                                        |   |
| Teléfono de contacto "Requerido                                                     |   |
|                                                                                     |   |
| Intulación *Heguenado                                                               |   |
| Curso "Requesió                                                                     |   |
| Primero                                                                             |   |
| Segundo                                                                             |   |
| Tercero                                                                             |   |
| Cuarto                                                                              |   |
| Quinto                                                                              |   |
| Postgrado                                                                           |   |
| Descripción del Equipo «Requendo                                                    |   |
| Inslica, para cada mierdeno del espapo, Noreledeo, Totulación y Correo electrónico. |   |
|                                                                                     |   |
|                                                                                     |   |
|                                                                                     |   |
| o Caracteres   Faltan 2000 Caracteres   O Palabras                                  |   |
| Cualidades del Equipo para el desarrollo del proyecto "Requerido                    |   |
|                                                                                     |   |
|                                                                                     |   |
|                                                                                     |   |
|                                                                                     |   |
| Construct Editor 2000 Construct IO Balabase                                         |   |

• Información sobre la Idea

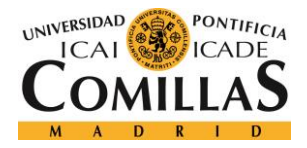

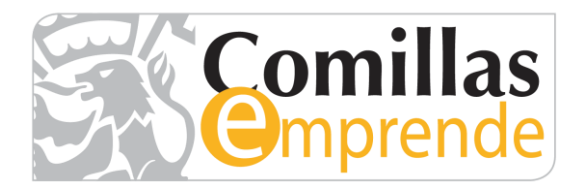

| INFORMACIÓN SOBRE LA IDEA                                                                                                    |
|----------------------------------------------------------------------------------------------------|
| Titulo "Reguenido                                                                                                    |
|                                                                                                    |
| ζΑ qué categoría portonece tu idea? <del>"ποφυνίου</del>                                                                                                    |
|                                                                                                    |
|                                                                                                    |
| DESPESANUU<br>Apica a la categoria IDEANDO si has identificado una oportunidad que debe validarse. Para ideas innovadoras, con mercado potencial y contrastadas con clientes, que necesiten pulir el producto o servicio apilica a la |
| categora DESPEGANDO.<br>Si tu idea portenece a la categoría IDEANDO, selecciona el área ternática a la que corresponde                                                                                                    |
|                                                                                                    |
| 1 - Aplicaciones móviles, e-commerce, e-learning                                                                                                    |
| 2 - Emprendimiento social                                                                                                    |
| 3 - Energía                                                                                                    |
| 4 - Fintech                                                                                                    |
| 5 - Otras                                                                                                    |
| Si tu idea portenece a la categoría DESPEGANDO, selecciona la idea ternática a la que corresponde                                                                                                    |
|                                                                                                    |
| 1 - Cloud, BigData, IoT, Robótica, Virtual Reality                                                                                                    |
| 2 - Emprendimiento social                                                                                                    |
| 3 - Ciberseguridad                                                                                                    |
| Describenos tuidea "Requerido                                                                                                    |
|                                                                                                    |
|                                                                                                    |
|                                                                                                    |
|                                                                                                    |
| 0 Caracteres   Faltan 2000 Caracteres   0 Palabras<br>Cuéntanos cuáles son las características diferenciales de tu idea <i>"Requendo</i>                                                                                              |
|                                                                                                    |
|                                                                                                    |
|                                                                                                    |
|                                                                                                    |
| 0 Caracteres   Faltan 2000 Caracteres   0 Palabras                                                                                                    |
|                                                                                                    |
|                                                                                                    |
| ENWAR                                                                                                    |

Debes completar, al menos, todos los campos obligatorios, marcados con \* al final de la pregunta.

comillas.edu 🗇 🖸 🚱 🕑 🙆 🕸 🐼

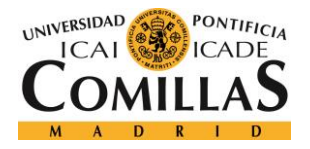

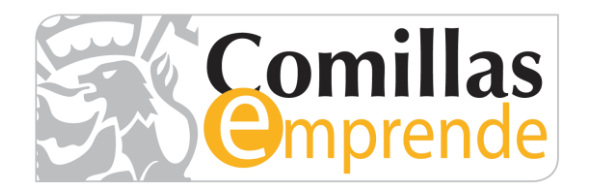

Una vez completada la información, haz clic sobre el botón *ENVIAR*.

5. Una vez completado el registro, recibirás un correo de confirmación desde la dirección *administrador@openfuture.org*.

| administrador@openfuture.org<br>para mí 💌 |                                                                                                    | 9:00 (hace 15 minutos) $\stackrel{\scriptscriptstyle\wedge}{\asymp}$ | * | Ŧ |
|-------------------------------------------|----------------------------------------------------------------------------------------------------|----------------------------------------------------------------------|---|---|
| _                                         |                                                                                                    |                                                                      |   |   |
|                                           | Telefinica OPEN FUTURE_                                                                                                    |                                                                      |   |   |
|                                           | Te has registrado correctamente en el concurso<br>Concurso de Ideas Comillas Emprende 2017.<br>Accede desde aquí para ver más detalles.                                                                                                    |                                                                      |   |   |
|                                           | Telefinica       OPEN FUTURE_       F       F | n                                                                    |   |   |
|                                           | Por favor, no respondas a este mensaje, fue enviado desde una dirección de correo electrónico no supervisada. Este mensaje es<br>un servicio de e-mail relacionado con tu uso de Telefónica Open Future Para obtener información general o solicitar ayuda,<br>utiliza tu cuenta de Telefónica Open Future_en <b>online openfuture.org</b> .                                                                                                    |                                                                      |   |   |

### NOTAS:

Recuerda que debes completar el formulario de una única vez ya que este NO se guarda de forma temporal y ten en cuenta que una vez envíes el formulario de participación no podrá ser modificado, por lo que piensa bien tus respuestas.

### **SOPORTE:**

Si tienes cualquier pregunta o problema relativa a tu participación en V Concurso Ideas Comillas Emprende, envíanos un correo electrónico a: <u>uniemprende@comillas.edu</u> indicando en el asunto del mismo: Consulta V Concurso Ideas Comillas Emprende.